# מדריך למשתמש

# תיק תלמיד לתלמידים והוריהם

# אוקטובר 2018

| 3  | מבוא                           | .1 |
|----|--------------------------------|----|
| 4  | כניסה למערכת                   | .2 |
| 6  | תפריט ראשי                     | .3 |
| 7  | דואר                           | .4 |
| 9  | פרטים אישיים                   | .5 |
| 10 | דף קשר                         | .6 |
| 11 | מידע פדגוגי – אירועי משמעת     | .7 |
| 12 | פדגוגי – משמעת לפי ימים ושעות  | .8 |
| 13 | מידע פדגוגי – ציונים           | .9 |
| 14 | מידע פדגוגי – מידע תקופתי      | 10 |
| 15 | מידע פדגוגי – ציוני בגרות      | 11 |
| 16 | מידע פדגוגי – התאמות           | 12 |
| 16 | . טפסים                        | 13 |
| 16 | . לוח בחינות – בחינות          | 14 |
| 17 | ֹלוח בחינות – לוח תכנון בחינות | 15 |
| 17 | . חומרי לימוד                  | 16 |
| 17 |                                | 17 |
| 17 | . יומן כיתה – יומן כיתה        | 18 |
| 18 | . יומן כיתה – פרוט לקב. לימוד  | 19 |
| 18 | .מערכת שעות                    | 20 |

2

#### 1 מבוא

מערכת תיק תלמיד, המשתמש כמערכת ניהול פדגוגי לבית הספר, מאפשרת לתלמידים והוריהם קבלת מידע בזמן אמת מבית הספר וצוות המורים:

- לוח הודעות מזכירות
  - לוח תכנון בחינות
- ציוני אירועי ציון בחינות, עבודות וכד'
- רישומי אירועי משמעת, כולל חיסורים ואיחורים
  - תכתובת מורי וצוות הניהול של בית הספר
    - מערכת שעות
- יומן מורה תוכן שיעורים, שיעורי בית, חומרי לימוד

# 2 כניסה למערכת

יש לגלוש לכתובת:

https://www.tiktalmid.co.il

תגיע למסך ההזדהות. בעוד מספר שבועות תועבר ישירות למסך ההזדהות האחידה של משרד החינוך. עד אז, תגיע למסך הזדהות של תיק תלמיד:

|                                                    | כניסה        |
|----------------------------------------------------|--------------|
|                                                    |              |
| מסן נניסה<br>שנת לימודים 2019                      |              |
| שם משתמש                                           |              |
| <u>ەיەמה</u>                                       |              |
|                                                    |              |
| שכחתי סיסמה                                        |              |
|                                                    |              |
|                                                    |              |
|                                                    |              |
|                                                    |              |
|                                                    |              |
| אמורות 2006, פרוטר מערכות מידע בע"מ (C) עברית عربی | כל הזכויות ש |

כאן תבחר את שנת הלימודים הרצויה (שים לב – מדובר בשנה הלועזית שבה מסתיימת שנת הלימודים הרצויה. כלומר תשע"ט נגמרת ביוני 2019, ולכן עליך לרשום 2019).

הקלד את שם המשתמש, ואת הסיסמה, ולחץ איקון 😔 לכניסה.

במידה והסיסמה לא תואמת למשתמש, או ששם המשתמש לא קיים, תקבל הודעה בהתאם.

לאחר מספר נסיונות כניסה כושלים, תתחיל לקבל הודעת captcha של גוגל, אשר דורשת ממך לאשר שאינך רובוט, ולעיתים אף למלא אחר הוראות נוספות שאמורים לוודא שאכן אתה בן אדם, וזאת כחלק ממניעת פריצות למערכת.

לאחר מספר נסיונות כושלים נוספים, המשתמש שלך ייחסם למשך מספר דקות, ותקבל הודעה בהתאם, כולל משך הזמן עד לשחרור המשתמש.

במידה ואינך זוכר את שם המשתמש ו/או סיסמתך, וכתובת הדוא"ל שלך מעודכנת במערכת, תוכל ללחוץ על

הלינק <u>שכחתי סיסמה</u> לקבלת חלון

| u<br>ا |
|--------|
|        |

רשום את מספר תעודת הזהות שלך, ולחץ כפתור "שלח לינק לאיפוס סיסמה", אשר ישלח לכתובת הדוא"ל שלך כפי שהיא רשומה במערכת, אימייל הסבר+לינק לאיפוס.

במידה ולא רשומה כתובת האימייל שלך בנתוני המועסקים בתיק תלמיד, תקבל הודעה בנדון, ועליך לפנות למזכירות בית הספר על מנת שתגדיר לך כתובת דוא"ל או לחילופין שתנפיק לך סיסמה זמנית חדשה.

אחת לחצי שנה, מייד לאחר כניסה תקינה, תקבל חלון המודיע לך שעליך לייצר סיסמה חדשה. בחלון הקלד את הסיסמה הנוכחית, וכן את הסיסמה החדשה פעמיים.

שים לב – הסיסמה החדשה חייבת להיות באורך של 8 תווים לפחות, ומורכבת משילוב של לפחות 2 מתוך הסוגים: אותיות, ספרות, סימנים.

לאחר כניסה תקינה למערכת, ובמידה ואתה הורה עם מספר ילדים בבתי ספר העובדים עם מערכת תיק תלמיד, תקבל חלון עם שמות ילדיך ובתי הספר, ועליך לבחור לאיזה מהם ברצונך להיכנס עכשיו. תמיד תוכל לאחר מכן להחליף "כובע" ללא צורך בכניסה מחדש.

דוגמא:

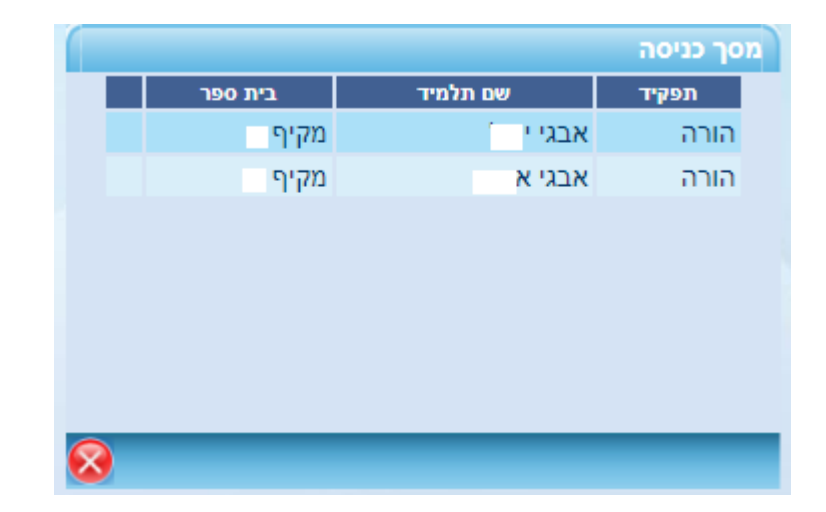

לאחר בחירת התלמיד הרצוי, תגיע למסך הראשי של המערכת, המציג תפריט ניווט עליון, ומסך הודעות מזכירות הרלוונטיות למשתמש הנוכחי.

#### תפריט ראשי 3

בכותרת המסך, ישנם 2 תפריטים – תפריט מהיר, עם תמונות, ותפריט מילולי.

דואר 🚘 פרטים אישיים 🤧 דף קשר 🔧 די קשר 🔧 דואר 🚘 דואר 😤 די קשר אבגי איים די קשר אישיים אישיים בא אבגי אישיים אישיים

כאן תוכל לגשת לדואר הפנימי, למסך פרטים אישיים, ולקבלת דף קשר כיתתי.

בצד שמאל תראה את שם המשתמש, שם התלמיד, כיתה ושם המחנך.

מתחת לתפריט המהיר, ישנו התפריט המילולי:

- מידע פדגוגי
- ארועי משמעת 🛛
- ס משמעת לפי ימים ושעות 💿
  - o ציונים
  - מידע תקופתי
    - ציוני בגרות
- ס התאמות לבחינות בגרות ס
  - התאמות פנימיות
    - הודעות מזכירות
      - אפסים •
      - לוח בחינות
  - לוח בחינות (שבוצעו)
    - לוח תכנון בחינות
      - חומרי לימוד
      - שיעורי בית
        - יומן כיתה
      - יומן כיתה
    - פירוט לקב. לימוד
      - מערכת שעות

#### דואר 4

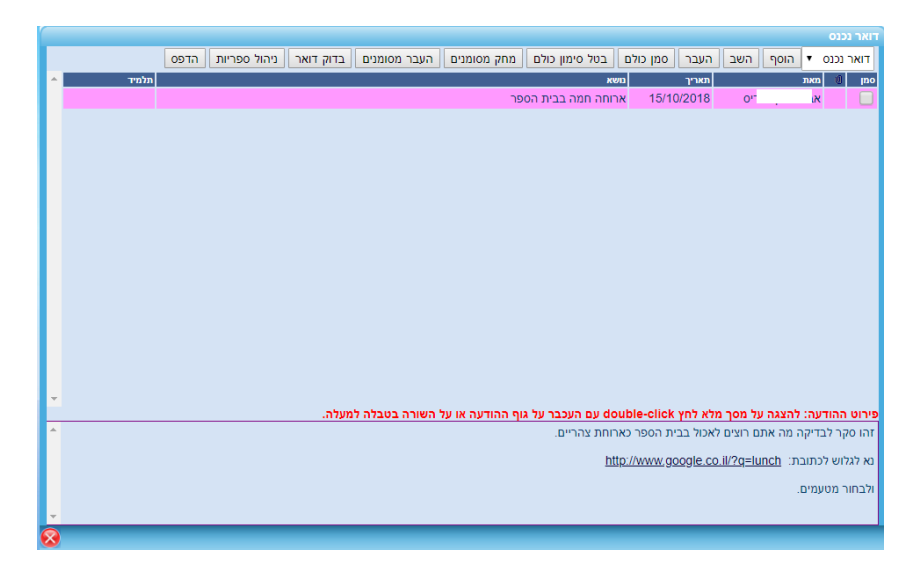

#### לכתיבת דואל חדש, לחץ "הוסף":

|                                                    |               | ٣        | תוב דואר חד |
|----------------------------------------------------|---------------|----------|-------------|
| מנהלה                                              | תלמיד         | מורה     | סוג הנמען:  |
|                                                    | עה פרטנית × ד | אבי רה-ש | אל:         |
|                                                    |               |          | נושא:       |
|                                                    |               |          |             |
|                                                    |               |          | תוכן:       |
|                                                    |               |          |             |
|                                                    |               |          |             |
| שלח אל: Ӯ דוא"ל פנימי 📃 דוא"ל חיצוני הוסף קובץ שלח |               |          |             |
| 8                                                  |               | _        |             |

לחץ על כפתור מתאים בשורת "סוג הנמען". שים לב ששורת "אל:" משתנה בהתאם לסוג הנמען. בחר את הנמען מתוך הרשימה, מלא נושא ותוכן. ניתן לשלוח לינקים לחיצים על ידי רישום לינק באופן מלא, כולל קידומת //:https או //.https לדוגמא: <u>http://www.google.co.il</u>

באפשרותך לבחור את שיטת העברת הדואל – לפנימי, לחיצוני (אפשרי רק אם למשתמש המקבל מוגדרת כתובת מייל)

אפשר להוסיף קבצים נספחים על ידי הקלקת כפתור "הוסף קובץ", קליק על "בחר קובץ להעלאה", בחירת הקובץ ואישורו, רישום תיאור לקובץ ולחיצת כפתור "שמור". מה שנותר – ללחוץ על כפתור "שלח".

#### <u>קריאת דואר</u>

לחץ על השורה הרצויה. פירוט ההודעה יופיע בתחתית המסך. הקלקה כפולה על שטח פירוט ההודעה, יפתח את ההודעה על חלון מלא – ממנו תוכל לצאת בהקשת מקש Esc, או לחיצת ה- X האדום.

שאר הפעולות במסך הדואר הן טריוויאליות:

- השב עבור שורת דואר צבועה, יפתח את חלון השב שדומה מאוד לחלון "הוסף", ויכלול ציטוט של הודאר הנכנס. הוסף את תשובתך ולחץ "שלח".
- העבר עבור שורת דואר צבועה, יפתח את חלון "העבר" הכמעט זהה לחלון "הוסף" כלל ההבדל הוא שהטקסט של המייל כבר קיים, כולל קבצים נספחים. בחר יעד והקלק "שלח".
  - סמן כולם / בטל סימון כולם מסמן/מאפס סימון של כל שורות פריט הדואל המוצגים במסך.
    - מחק מסומנים מוחק את דברי המייל המסומנים.
- העבר מסומנים יציג חלון לבחירת ספריית היעד, ולאחר אישור יעבור את המיילים המסומנים אל ספרייה זו.
  - בדוק דואר מבצע רענון של המסך
- ניהול ספריות מאפשר הוספת/מחיקה של ספריות נוספות מעבר לסטנדרד (נכנס,נשלח,פח אשפה).
  - כפתור "הדפס" על שורה צבועה, יפתח חלון בפורמט הדפסה של המייל. לחץ עליו מקש ימני של העכבר, ובחר "הדפס".
    - פקיד בחירה המופיע בצד ימין מאפשר החלפה של הספרייה הנוכחית.

# 5 פרטים אישיים

|             |                                                                                                    | גדרת פרופיל משתמש                     |
|-------------|----------------------------------------------------------------------------------------------------|---------------------------------------|
| ^           |                                                                                                    | ישבון דואר אלקטרוני:                  |
|             |                                                                                                    | זס' טלפון סלולרי עבור הודעות SMS:     |
|             | עם שמגיעה הודעה חדשה בדוא"ל הפנימי                                                                                                    | ,<br>שלח התראה לדוא"ל החיצוני בכל פ 🦲 |
|             | הפנימי אל הדוא"ל החיצוני                                                                                                    | העבר כל הודעה המתקבלת בדוא"ל 📒        |
|             |                                                                                                    | העבר שורת הנושא בלבד 🦲                |
|             |                                                                                                    | העבר גוף הדוא"ל בלבד                  |
|             |                                                                                                    | העבר נושא וגוף הדוא"ל                 |
|             |                                                                                                    | החלף סיסמה                            |
|             | ציה הסלולרית                                                                                                    | גדרות עבור קבלת התראות לאפליק:        |
|             |                                                                                                    | הודעות מייל 🗹                         |
|             | על הציונים<br>ציונים מתחת:<br>ציונים מעל:                                                                                                    | ןבלת ציון                             |
|             |                                                                                                    | ציוני בגרות 🗹                         |
|             | <ul> <li>ל אירועי המשמעת</li> <li>אירועי המשמעת</li> <li>אירועי ספציפים</li> <li>חיסור</li> <li>הפרעה</li> <li>אי הכנת שיעורי בית</li> <li>חוסר ציוד לימודי</li> </ul> | אירועי משמעת ✔                        |
| •<br>8 (ii) |                                                                                                    |                                       |

כאן עליך לרשום את כתובת האימייל שלך. אם לא תמלא כתובת אימייל, לא תוכל לבצע שחזור סיסמה במידה ותיזקק לכך. בנוסף רצוי שתרשום את מס' הטלפון הסלולרי שלך לקבלת הודעות SMS דחופות מבית הספר.

בחלק התחתון של החלון, תוכל להגדיר את התנאים לקבלת התראה לטלפון הסלולרי. הגדר לפי הצורך.

בלחיצת כפתור "החלף סיסמה", תוכל לבצע החלפת סיסמה באופן יזום. שים לב שתידרש להקליד את הסיסמה הנוכחית, ולאחר מכן סיסמה חדשה שלא היתה בשימוש בעבר, והיא באורך של 8 תוים לפחות, ומורכבת משילוב של אותיות, ספרות וסימנים.

| ۷     | דוא'         | סלולרי | סלפון  |   | ישוב   | כתובת               |      | תאריך לידה | מין | שם תלמיד    |    |
|-------|--------------|--------|--------|---|--------|---------------------|------|------------|-----|-------------|----|
|       |              |        | 08-86  | 6 | אשדוד  | ר 25 דירה-1         | הר   |            | בת  | קד כריס     |    |
|       |              |        |        |   | אשדוד  | דירה-16             | nc   |            | בת  | ספיר        | 1  |
|       |              |        | 08-86  | 2 | אשדוד  | 9 דירה-4            | זכו  |            | בן  | פיליפ       |    |
|       |              |        | 08-86  | 7 | אשדוד  | שון לציון 10 דירה-7 | שד   |            | בת  | יאנה        | ł. |
|       |              |        | 050-76 | 3 | אשדוד  | 2 דירה-1            | מיכ  |            | בת  | נדן         |    |
|       |              |        | 08-86  | 4 | אשדוד  |                     | הגו  |            | בן  | נמית        | 1  |
|       |              |        | 08-91  | 1 | אשדוד  | דירה-38             | הכי  |            | בת  | ГI          |    |
|       |              |        | 08-86  | 6 | אשדוד  | דירה-8              | הר   |            | בת  |             |    |
|       |              |        |        |   | אשדוד  | 2 דירה-3            | המ   |            | בת  | ינבל        | ł. |
|       |              |        | 08-86  | 7 | אשדוד  | דירה-21             | הנו  |            | בן  |             |    |
|       |              |        | 08-86  | 9 | אשדוד  | 2 דירה-8            | הצ   |            | בת  |             |    |
|       |              |        | 077-93 | 4 | אשדוד  | דירה-7              | הר   |            | בת  | י ליטל'     | t  |
|       |              |        |        |   | אשדוד  | דירה-3              | מיכ  |            | בת  | לכה         | L  |
|       |              |        | 08-86  | 0 | אשדוד  | דירה-1              | ה' . |            | בת  |             |    |
|       |              |        | 08-86  | 1 | אשדוד  | רהם 31 דירה-20      | שפ   |            | בת  | לי מירן מרי | ł. |
|       |              |        | 08-86  | 1 | אשדוד  | יה 11 דירה-7        | הנו  |            | בת  | יקטרינה     |    |
|       |              |        | 08-85  | 4 | אשדוד  | 3-מון 6 דירה        | יהו  |            | בת  | דיה         | L  |
| tetsc | li@walla.com | 050836 | 08-86  | 7 | אשדוד  | דירה-42             | הכי  |            | בת  | אלינור      |    |
|       |              |        |        |   | אשדוד  | אל 20 דירה-4        | מק   |            | בן  | ליאל        | ł  |
|       |              |        | 077-76 | 4 | אשדוד  | דירה-2              | הכי  |            | בת  | 1           | ł. |
|       |              |        | 08-95  | 7 | אשדוד  | 7 7                 | פת   |            | בת  | טל          |    |
|       |              |        |        |   | אשדוד  | דירה-22             | הא   |            | בת  |             |    |
|       |              |        |        |   | אועדוד | דירה-23             | 6    |            | n   | מר יצח      | L  |

. 📾 כמובן שתוכל להדפיס אותו באמצעות איקון 😐 או לייצא לאקסל באמצעות איקון

#### 7 מידע פדגוגי – ארועי משמעת

|       |                |            |        |                 |               |       |                      |          | אמעת                   |
|-------|----------------|------------|--------|-----------------|---------------|-------|----------------------|----------|------------------------|
|       |                | ויובית     | הערה ו | הגעה ללא תלבושת | ר ציוד לימודי | oin π | ן אי הכנת שיעורי ביו | ור חיסוו | דקה איח                |
|       |                |            | 3      | 1               |               | 2     | 4                    | 114      | ג מוצדק <mark>2</mark> |
|       |                |            | 0      | 0               |               | 0     | 0                    | 0        | 2 צדק                  |
|       |                |            | 3      | 1               |               | 2     | 4                    | 114      | 2 or                   |
|       |                |            |        |                 |               |       |                      |          |                        |
| רות   | סיבת הצדקה הער | כמות מוצדק |        | תאור ארוע       |               | מורה  | מקצוע                | שיעור    | וריך                   |
|       |                | 1          |        | חיסור           | ר תמר         | K     | עברית                | 3        | 01/06/201              |
|       |                | 1          |        | חיסור           | ר תמר         | ×     | עברית                | 4        | 01/06/20               |
|       |                | 1          |        | חיסור           | נבל           | K     | מתמטיקה              | 5        | 11/05/20               |
|       |                | 1          |        | חיסור           | ר תמר         | ×     | עברית .              | 3        | 08/05/20               |
|       |                | 1          |        | חיסור           | נבל           | ×     | מתמטיקה              | 1        | 01/05/20               |
|       |                | 1          |        | חיסור           | נבל           | ×     | מתמטיקה              | 2        | 01/05/20               |
|       |                | 1          |        | חיסור           | ר תמר         | ×     | עברית                | 3        | 01/05/20               |
|       |                | 1          |        | חיסור           | ר תמר         | ×     | עברית                | 4        | 01/05/20               |
|       |                | 1          |        | חיסור           | אל אורלי      |       | ספרות                | 5        | 01/05/20               |
|       |                | 1          |        | חיסור           | ני אמיליה     | 7     | אנגלית               | 1        | 16/04/20               |
|       |                | 1          |        | חיסור           | ני אמיליה     | 7     | אנגלית               | 2        | 16/04/20               |
|       |                | 1          |        | חיסור           | אל אורלי      |       | ספרות                | 3        | 16/04/20               |
|       |                | 1          |        | חיסור           | נירי          | R     | תקשורת               | 2        | 11/04/20               |
| 0 🔒 🕘 |                |            |        |                 |               |       |                      |          |                        |

על מנת לשנות חתך, לחץ על איקון הגדרת חתך - 🥯. יתקבל מסך הגדרת חתך:

|                                                                           |   |         |      |                        |   | משמעת          |
|---------------------------------------------------------------------------|---|---------|------|------------------------|---|----------------|
|                                                                           |   | תקופה   | 1    | סוג ארוע משמער         |   | מקצועות        |
|                                                                           | - | שנתי    |      | הכל                    | - | הכל            |
|                                                                           |   | מחצית א |      | איחור                  |   | אנגלית         |
|                                                                           |   | מחצית ב |      | חיסור                  |   | גיאוגרפיה      |
|                                                                           |   |         |      | התחצפות למורה          |   | היסטוריה       |
|                                                                           |   |         |      | אי הכנת שיעורי ו       |   | חינוך          |
|                                                                           |   |         |      | חוסר ציוד לימודי       |   | חנוך גופני     |
|                                                                           |   |         |      | השחתת רכוש בי          |   | מעורבות חברתיו |
|                                                                           |   |         |      | אלימות מילולית         |   | מתמטיקה        |
|                                                                           |   |         |      | אלימות פיזית           |   | ספרות          |
|                                                                           |   |         |      | הפרעה                  |   | עברית          |
|                                                                           |   |         |      | הגעה ללא תלבו <i>ו</i> |   | תנ"ך           |
|                                                                           |   |         |      | הערה חיובית            |   | תקשורת         |
|                                                                           | Ļ |         |      |                        |   | תקשורת מעשית   |
|                                                                           | Ľ |         |      |                        |   |                |
| דוח סיכומי 🕑 דוח מפורט 🕑 צבעוני 💌 דוח סיכומי 🕑 דוח איז דוח איז דוח דו 🕑 🕅 |   | -       | ארין | עד-ת                   |   | מ-תאריך        |
| 😣 🖶 😑 🖨                                                                   |   |         |      |                        |   |                |

פה תוכל לבחור מקצועות, סוגי ארועי משמעת, תקופה/טווח תאריכים להצגה. כמובן, תוכל להציג / להדפיס / לייצא לאקסל.

#### 8 פדגוגי – משמעת לפי ימים ושעות

|   |                          |                                |                     |                    |                     |                                   |                     |                     |                                    |                     |                                    |                                   |                     |                                  |                     |                        |                    |                          |                     | כת שעות                       | ת ע"ג מער                | רועי משמע           | דוח או |
|---|--------------------------|--------------------------------|---------------------|--------------------|---------------------|-----------------------------------|---------------------|---------------------|------------------------------------|---------------------|------------------------------------|-----------------------------------|---------------------|----------------------------------|---------------------|------------------------|--------------------|--------------------------|---------------------|-------------------------------|--------------------------|---------------------|--------|
|   |                          |                                |                     |                    |                     |                                   | <b>(</b>            | 9 🔒                 |                                    |                     | -עד                                |                                   | אריך- 🧮             | מת 🔻                             |                     | ת: הכל                 | ארוע משמע          | •                        | הכל                 | מורה:                         | •                        | : הכל               | מקצוע: |
| Â | 18/01/2018<br>חמישי      | 07/01/2018<br>ראשון            | 04/01/2018<br>חמישי | 29/12/2017<br>שישי | 26/12/2017<br>שלישי | 21/12/2017<br>חמישי               | 10/12/2017<br>ראשון | 23/11/2017<br>חמישי | 16/11/2017<br>חמישי                | 14/11/2017<br>שלישי | 13/11/2017<br>שני                  | 09/11/2017<br>חמישי               | 05/11/2017<br>ראשון | 01/11/2017<br>רביעי              | 29/10/2017<br>ראשון | 26/10/2017<br>חמישי    | 23/10/2017<br>שני  | 19/10/2017<br>חמישי      | 28/09/2017<br>חמישי | 18/09/2017<br>שני             | 14/09/2017<br>חמישי      | 13/09/2017<br>רביעי | שיעור  |
|   |                          |                                |                     |                    |                     |                                   |                     |                     |                                    |                     |                                    |                                   |                     |                                  |                     |                        |                    |                          |                     |                               |                          |                     | 0      |
|   |                          | חינוך<br>הגעה<br>ללא<br>תלבושת |                     |                    |                     |                                   | חינוך<br>חיסור      | היסטוריה<br>חיסור   |                                    |                     | אנגלית<br>אי הכנת<br>שיעורי<br>בית |                                   | חינוך<br>חיסור      |                                  | חינוך<br>איחור      |                        | אנגלית<br>חיסור    |                          | היסטוריה<br>חיסור   | אנגלית<br>חוסר ציוד<br>לימודי |                          | תקשורת<br>חיסור     | 1      |
|   |                          |                                |                     |                    |                     |                                   | ספרות<br>חיסור      |                     |                                    |                     |                                    |                                   |                     | ספרות<br>חיסור                   |                     |                        | אנגלית<br>חיסור    |                          |                     |                               |                          | תקשורת<br>חיסור     | 2      |
|   |                          |                                |                     | עברית<br>חיסור     | עברית<br>חיסור      | עברית<br>אי הכנת<br>שיעורי<br>בית |                     |                     |                                    | עברית<br>חיסור      |                                    | עברית<br>אי הכנת<br>שיעורי<br>בית |                     |                                  |                     | עברית<br>חיסור         |                    |                          |                     |                               |                          |                     | 3      |
|   |                          |                                |                     |                    |                     |                                   |                     |                     |                                    | עברית<br>חיסור      |                                    |                                   |                     | אנגלית<br>חוסר<br>ציוד<br>לימודי |                     | חנוך<br>גופני<br>חיסור |                    |                          |                     |                               |                          | אנגלית<br>חיסור     | 4      |
|   |                          |                                | אנגלית<br>חיסור     |                    |                     |                                   |                     |                     | אנגלית<br>אי הכנת<br>שיעורי<br>בית |                     |                                    |                                   |                     |                                  |                     | אנגלית<br>חיסור        | גיאוגרפיה<br>חיסור |                          |                     |                               | אנגלית<br>חיסור          |                     | 5      |
|   | אנגלית<br>הערה<br>חיובית |                                |                     |                    |                     |                                   | תקשורת<br>חיסור     |                     |                                    |                     |                                    |                                   |                     |                                  |                     | אנגלית<br>חיסור        | גיאוגרפיה<br>חיסור |                          |                     |                               | אנגלית<br>חיסור          |                     | 6      |
|   |                          |                                |                     |                    |                     | תקשורת<br>מעשית<br>חיסור          |                     |                     |                                    |                     |                                    |                                   |                     |                                  |                     |                        | גיאוגרפיה<br>חיסור | תקשורת<br>מעשית<br>חיסור |                     |                               | תקשורת<br>מעשית<br>חיסור |                     | 7      |
|   | 4                        |                                |                     |                    |                     | תקשורת                            |                     |                     |                                    |                     |                                    |                                   |                     |                                  |                     |                        |                    | תהשורת                   |                     | _                             | תקשורת                   |                     |        |

יתקבל המסך הבא:

המסך מציג על פני לוח הזמן (מימין לשמאל), את אירועי המשמעת שנרשמו לך בכל אחד מהשיעורים בהתאם למערכת השעות, ולפי קוד הצבעים של ארוע המשמעת.

כיתוב מחוק, מספר שהאירוע עבר הצדקה.

עמוד עד תא עם אירוע משמעת, ולחץ עליו.

תקבל חלון המפרט את האירוע, מי רשם לך אותו, האם מוצדק, הערת מלל, וסיבת הצדקה.

|        | פירוט              |
|--------|--------------------|
| מקצוע: | עברית              |
| מורה:  | ר תמר א            |
| ארוע:  | אי הכנת שיעורי בית |
|        | 8                  |

תוכל הגדיר חתך בשורת החתך העליונה, לפי מקצוע, מורה, סוג ארוע משמעת, טווח תאריכים, ולאחר מכן איקון הצג או הדפסה או אקסל.

#### 9 מידע פדגוגי – ציונים

| •<br>• |      | lı.z | משקל | סוג ארוע              | תאור ארוע                         | מורה       | מקצוע          | תאריך      | תקופה |
|--------|------|------|------|-----------------------|-----------------------------------|------------|----------------|------------|-------|
|        |      |      |      |                       |                                   |            |                |            |       |
|        | 16   | 75   | 0    | ציון מגן              | ציון מגן                          | אל אורלי   | ספרות          | 15/06/2018 | צית ב |
|        | •    | 80   | 0    | ציון מגן              | ציון מגן                          | נבל        | מתמטיקה 3      | 15/06/2018 | נית ב |
|        | - 1. | 68   | 0    | ציון מגן              | ציון מגן                          | ר תמר      | עברית          | 15/06/2018 | צית ב |
|        | •1.  | 90   | 0    | ציון מגן              | ציון מגן לשאלון בכתב              | ני אמיליה! | 4 אנגלית       | 15/06/2018 | צית ב |
|        | - 16 | 85   | 0    | הערכה חלופית<br>(30%) | הערכה חלופית כיתה י               | ן נוית     | תנ"ך           | 23/04/2018 | צית ב |
|        | •    | 75   | 0    | מבחן כושר             | מבחני כושר ותלמידות               | י יפעת י   | חנוך גופני     | 09/11/2017 | ית א  |
|        | - 1. | 63   | 0    | מבחן בכתב             |                                   | ר תמר      | עברית          |            | ית א  |
|        | •    | 80   | 0    | מטלת ביצוע            | ONESHOT                           | וד         | תקשורת מעשית   |            | ית א  |
|        | - 1. | 99   | 0    | בוחן בכתב             | Pronouns                          | ני אמיליה! | 4 אנגלית       |            | ית ב  |
|        | •    | 97   | 0    | בוחן בכתב             | Post-reading "Count"              | ני אמיליה! | 4 אנגלית       |            | ית א  |
|        | - 4  | 95   | 0    | דוח צפיה בסרט         | ייצוג מיעוטים בתקשורת             | זירי       | תקשורת         |            | ית ב  |
|        | •1.  | 95   | 0    | בוחן בכתב             | גדילה ודעיכה                      | נבל        | מתמטיקה 3      |            | ית א  |
|        | - 4  | 100  | 0    |                       | תקופתי סופי                       | ה ורדה     | מעורבות חברתית |            | ית ב  |
|        | •    | 95   | 0    | מטלת ביצוע            | סיפור ב-10 שוטים                  | וד         | תקשורת מעשית   |            | ית א  |
|        | - 1. | 90   | 0    | בוחן בכתב             | My Dream Trip                     | ני אמיליה! | 4 אנגלית       |            | ית ב  |
|        | •    | 81   | 0    | פרוייקט אישי          | פרויקט צילום תכנון ופיתוח<br>עירו | רוש דליה   | גיאוגרפיה      |            | ית ב  |
|        | - 14 | 78   | 0    | עבודת צוות            | קמפיין לצופים                     | זירי       | תקשורת         |            | ית א  |
|        |      | 53   | 0    | מכתו בכתב             | מכתו משווה 2                      | ערל        | 3 מתמוויקה     |            | ית א  |

שים לב שכמו ברוב הדוחות, גם כאן תוכל להקליק על איקון החתך:

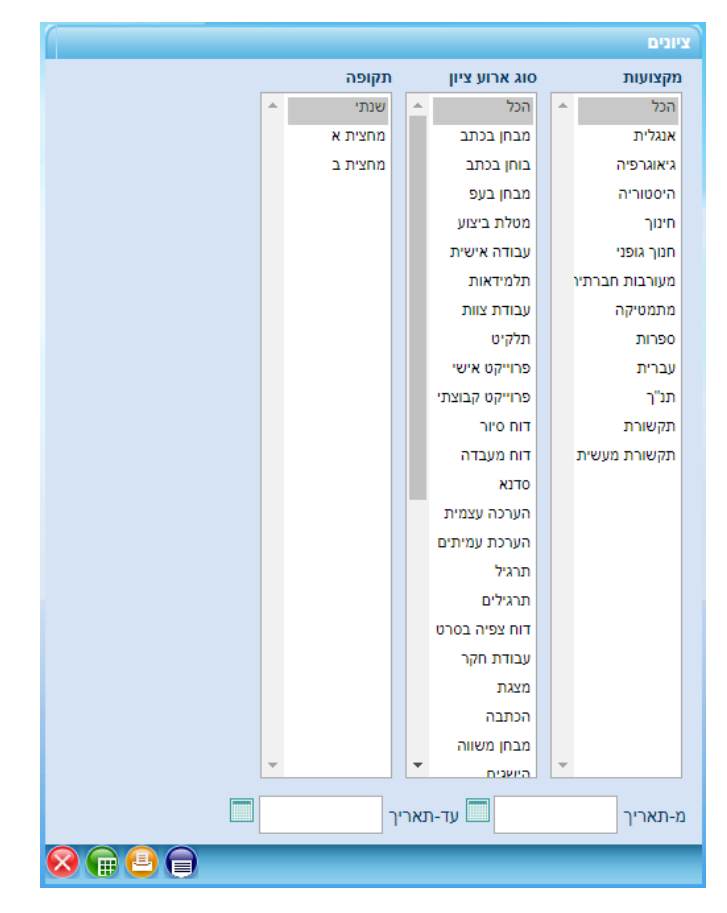

#### 10 מידע פדגוגי – מידע תקופתי

|         |             |                    |                  |                       |       |       |         |         | מידע תקופתי       |
|---------|-------------|--------------------|------------------|-----------------------|-------|-------|---------|---------|-------------------|
| ▲<br>▼  | הערה חיובית | הגעה ללא<br>תלבושת | חוסר ציוד לימודי | אי הכנת שיעורי<br>בית | חיסור | איחור | מחצית ב | מחצית א | שם קבוצת לימוד    |
| *       | 3           |                    | 2                | 2                     | 22    |       | 92      | 95      | אנגלית            |
|         |             |                    |                  |                       | 9     |       | 88      | 86      | גיאוגרפיה         |
|         |             |                    |                  |                       | 2     |       | 80      | 56      | היסטוריה          |
|         |             | 1                  |                  |                       | 4     | 1     |         |         | חינוך             |
|         |             |                    |                  |                       | 2     |       | 62      | 72      | חנוך גופני        |
|         |             |                    |                  |                       |       |       | 100     |         | מעורבות<br>חברתית |
|         |             |                    |                  |                       | 18    | 1     | 70      | 68      | מתמטיקה           |
|         |             |                    |                  |                       | 11    |       | 74      | 80      | ספרות             |
|         |             |                    |                  | 2                     | 24    |       | 70      | 69      | עברית             |
|         |             |                    |                  |                       | 2     |       | 80      | 74      | תנ"ך              |
|         |             |                    |                  |                       | 11    |       | 92      | 75      | תקשורת            |
|         |             |                    |                  |                       | 9     |       | 95      | 91      | תקשורת<br>מעשית   |
| 🔕 🙆 🛖 🙆 |             |                    |                  |                       |       |       |         |         |                   |

זהו ריכוז ציוני סוף תקופה + כמויות אירועי משמעת פר מקצוע.

ניתן לגשת למסך חתך.

# 11 מידע פדגוגי – ציוני בגרות

|          |           |            |          |                             |            |      |                               | ציוני בגרות |
|----------|-----------|------------|----------|-----------------------------|------------|------|-------------------------------|-------------|
| <b>A</b> | ציון סופי | ציון בגרות | ציון מגן | שם שאלון                    | מספר שאלון | יח"ל | מקצוע                         | מועד        |
| •        | 100       |            |          | השכלה כללית בחברה<br>ורוח   | 84083      |      | השכלה כללית בחברה<br>ורוח     | 06/2017     |
|          | 85        |            |          | השכלה כללית בשפות           | 83083      |      | השכלה כללית בשפות             | 06/2017     |
|          | 70        |            |          | מבוא למדע וטכנולוגיה<br>לכל | 704183     |      | מדע וטכנולוגיה לכל            | 06/2017     |
|          | 100       |            |          | מתמטיקה                     | 35183      |      | מתמטיקה                       | 06/2017     |
|          | 78        |            |          | ספרות                       | 8283       |      | ספרות בחינוך<br>הממלכתי,יהודי | 06/2017     |
|          | 87        |            |          | עברית                       | 11283      |      | עברית (לשון והבעה)            | 06/2017     |
|          | 64        | 65         | 60       | היסטוריה                    | 22281      |      | הסטוריה                       | 01/2018     |
|          |           | 90         | 90       | אנגלית ג                    | 16382      |      | אנגלית                        | 06/2018     |
|          |           | 63         | 80       | מתמטיקה                     | 35381      |      | מתמטיקה                       | 06/2018     |
| 8 0 🔒 😐  |           |            |          |                             |            |      |                               |             |

# ולהלן מסך החתך:

|          |            |   |                          | יוני בגרות | x |
|----------|------------|---|--------------------------|------------|---|
|          | מספר שאלון |   | שם שאלון                 | מועד בחינה | 1 |
| A        | הכל        | - |                          | הכל        |   |
|          | 8283       |   | אנגלית ג                 | 06/2017    |   |
|          | 11283      |   | היסטוריה                 | 01/2018    |   |
|          | 16382      |   | השכלה כללית בחברה ורוח   | 06/2018    |   |
|          | 22281      |   | השכלה כללית בשפות        |            |   |
|          | 35183      |   | מבוא למדע וטכנולוגיה לכל |            |   |
|          | 35381      |   | מתמטיקה                  |            |   |
|          | 83083      |   | ספרות                    |            |   |
|          | 84083      |   | עברית                    |            |   |
|          | 704183     |   |                          |            |   |
| <b>•</b> |            |   |                          |            | ] |
| 😣 🕞 🕘 🖨  |            |   |                          |            |   |

| 1       | רישום התאמות לתלמיז          | יים         |
|---------|------------------------------|-------------|
| נחום    | התאמה                        | תאריך רישום |
| נללי    | תוספת זמן בכל המקצועות – 25% | 20/09/2017  |
| בי מלל  | תוספת זמן                    | 26/02/2016  |
| שון     | תוספת זמן                    | 26/02/2016  |
| מתמטיקה | תוספת זמן                    | 26/02/2016  |
| אנגלית  | תוספת זמן                    | 26/02/2016  |

יתקבל דוח למסך (ללא אפשרות להדפיס/לשמור) של רישומי ההתאמות הפנימיות שנרשמו לתלמיד

# 13 טפסים

תתקבל רשימת הטפסים שהוגדרו על ידי המזכירות ו/או מורי המקצוע ו/או המורה המחנך.

בלחיצה על הטופס, הוא יורד למחשב התלמיד במידה וזהו קובץ פיזי. במידה וזהו לינק, הוא ייפתח בחלון דפדפן נפרד.

# 14 לוח בחינות – בחינות

כאן תקבל אירועי בחינה שהוקמו על ידי מורי קבוצות הלימוד שלך.

להסתכלות על כלל אירועי הבחינה שהוקמו גם בעבר, לחץ על איקון החתך, והגדר חתך רצוי.

16

#### 15 לוח בחינות – לוח תכנון בחינות

כאן תקבל את לוח תכנון הבחינות עבור כל תקופת הלימוד הנוכחי, כפי שהוקם על ידי מורי קבוצות הלימוד ו/או מזכיר בית הספר. כמובן שניתן להדפיסו, וכן להפעיל חתך

## 16 חומרי לימוד

כאן תוכל לראות חומרי לימוד שהועלו על ידי מורי קבוצות הלימוד שלך, כמאגר כללי, שאינו קשר לשיעור ספציפי. תוכל לחתוך לפי סוג המסמך, טווח תאריכי הפרסום, מקצועות ונושאים.

# 17 שיעורי בית

כאשר מורה מעלה מסמך שיעורי בית, הוא מציין את רשימת הנמענים לו, והם מקבלים הודעה על כך. בעת קבלת ההודעה, גש למסך זה, חתוך לפי המקצוע, ותקבל את הודעת שיעורי הבית שהוקמה לך, ובצידה המסמכים הרלוונטיים.

לחץ עליהם להורדה למחשבך האישי, פתור אותם במסגרת הזמן שהוגדרה לך, והעלה אותם פתורים חזרה לאותה שורה, וזאת במסגרת הזמן. המורה יקבל התראה, ויוכל להוריד אליו את השיעורים בפתורים לבדיקה והענקת ציון.

| _       |             |             |           |                                       |        | i i i                 | 12/04/2018 |
|---------|-------------|-------------|-----------|---------------------------------------|--------|-----------------------|------------|
|         | ארועי משמעת | חומרי לימוד | שעורי בית | תוכן השיעור                           | התקיים | מורה                  | זע         |
|         | ×           | ×           | ×         | ×                                     |        |                       |            |
|         |             | N           | <b>N</b>  |                                       |        | ין מאיה               | ית 5       |
|         | 、           | <b>N</b>    | <b>N</b>  | <b>N</b>                              |        | נסקי רחל              | תיכנות     |
|         | <u>_</u>    | \           |           |                                       |        | סקי רחל:              | תיכנות     |
|         |             | ×           | <b></b>   | עדשה מפזרת, התחלה של פולסים גלים<br>🛚 | x      | טל אוסנת -            | a 2        |
|         | <           | 、           |           | עדשה מפזרת, התחלה של פולסים גלים<br>א | ×      | <sup>-</sup> טל אוסנת | ה 2        |
|         | 、           | <u></u>     | <b></b>   | מבחן בארדינו                          |        | ח גיטה                | וריה       |
|         | 、           | <u>`</u>    |           | מבחן בארדינו                          |        | ח גיטה                | וריה       |
|         | 、<br>、      | <u></u>     | <u></u>   |                                       |        |                       |            |
|         | <u></u>     |             |           |                                       |        |                       |            |
|         | 、           | <u></u>     | <u></u>   |                                       |        |                       |            |
|         |             |             |           |                                       |        |                       |            |
|         |             |             |           |                                       |        |                       |            |
| à 😐 🕥 ( | 1           |             |           |                                       |        |                       |            |

#### 18 יומן כיתה – יומן כיתה

זהו רישומי הקיום, תוכן, שיעורי בית, חומרי לימוד ורישומי משמעת כפי שמורי קבוצות הלימוד שלך רשמו ביומן הכיתה. בצע דבל-קליק בתוך תא על מנת להגדילו. בצע דבל-קליק בתוך תא "חומרי לימוד" על מנת להוריד.

# 19 יומן כיתה – פירוט לקב. לימוד

|                                             |             |             | ד, משמעח  | ושיעור, שיעור בית, חומרי לימו | תוכן ר | וקצוע   | דוח שיעורים למ |
|---------------------------------------------|-------------|-------------|-----------|-------------------------------|--------|---------|----------------|
|                                             |             |             |           |                               |        |         | _              |
| III III III III III III IIII IIII IIII IIII | 0 עד- 8     | 1/09/2017   | נאריך: 🛄  | גיטה ד מח                     | רוקחו  | - זינוך | קבוצת לימוד: ח |
| ▲                                           | רישום משמעת | חומרי לימוד | שעורי בית | ງາກ                           | בוצע   | שעה     | תאריך          |
|                                             |             |             |           | שיעור חינוך לקראת יום רבין    | X      | 1       | 31/10/2017     |
|                                             |             |             |           | פעילות באודיטוריום            |        | 1       | 07/11/2017     |
|                                             |             |             |           | מבחן בפיזיקה                  | Х      | 1       | 14/11/2017     |
|                                             | חיסור-מוצדק |             |           | לאומיות                       | Х      | 7       | 23/11/2017     |
|                                             |             |             |           | טיול כיתה י                   |        | 7       | 30/11/2017     |
|                                             |             |             |           | בוחן                          | Х      | 7       | 07/12/2017     |
|                                             |             |             |           | חנוכה                         |        | 7       | 14/12/2017     |
|                                             |             |             |           | פעילות                        | Х      | 7       | 21/12/2017     |
|                                             |             |             |           | פעילות לקראת ההצגה            |        | 7       | 28/12/2017     |
|                                             |             |             |           | פעילות בנושא מחויבות אישית    | X      | 7       | 04/01/2018     |
|                                             |             |             |           | בגרות בהיסטוריה               |        | 7       | 11/01/2018     |
|                                             |             |             |           | אולימפיאדה בפיזיקה            |        | 7       | 18/01/2018     |
|                                             |             |             |           | הרצל                          | Х      | 7       | 25/01/2018     |
|                                             |             |             |           | אינטרנט בטוח                  | Х      | 7       | 01/02/2018     |
|                                             |             |             |           | אינטרנט בטוח                  | Х      | 7       | 08/02/2018     |
|                                             |             |             |           | פעילות על נושא אקדמיה         | X      | 7       | 15/02/2018     |
|                                             |             |             |           | סמים                          | Х      | 1       | 20/02/2018     |
|                                             |             |             |           | פורים                         | X      | 1       | 27/02/2018     |
|                                             |             |             |           | אליעזר בן יהודה               | Х      | 1       | 06/03/2018     |
|                                             |             |             |           | יום המעשים הטובים             | X      | 1       | 13/03/2018     |
|                                             |             |             |           |                               | X      | 1       | 20/03/2018     |
| -                                           |             |             |           |                               |        | 1       | 27/03/2018     |
|                                             |             |             |           |                               |        | 1       | 03/04/2018     |
|                                             |             |             |           | זיכרון בסלון                  | X      | 1       | 10/04/2018     |
| •                                           |             |             |           | פעילות לקראת יום הזיכרון      | Х      | 1       | 17/04/2018     |
| 8                                           |             |             |           |                               |        |         |                |

כאן תוכל להפיק את רשימת תכני השיעורים + שיעורי בית + חומרי לימוד + רישומי משמעת, במסגרת מקצוע ספציפי, לטווח תאריכים.

# 20 מערכת שעות

| שיעור שעה או ב ג או או או או או או או או או או או או או                                                         | т                                     | a                         | 1                           |
|----------------------------------------------------------------------------------------------------|---------------------------------------|---------------------------|-----------------------------|
| ס אורחות<br>עליך מתמטיקה 5 חיניך פוקס דניאל אנגל<br>פירוז מרים גולדברגיבגניה רוקח גיטה עברית בוגין              |                                       |                           |                             |
| אזרחות<br>תנ"ך מתמטיקה 5 חינוך פוקס דנאל אנגל<br>פירוז מרים גולדברג'יבגניה רוקח גיטה עברית בוגין<br>יש אישר איש |                                       |                           |                             |
| עןבוווי                                                                                                    | זרחות<br>וקס דניאל<br>ברית<br>נקב רחל | אנגלית 5<br>בוגין מאיה    | אנגלית 5<br>בוגין מאיה      |
| עברית מתמטיקה 5 פיזיקה 1 מע'.ספרתיו שפת<br>יעקב רחל גולדברג יבגניה שפיר מאיה שביט ישראלה יזוובכ                 | וע'.ספרתיו<br>וביט ישראלה             | שפת תיכנות<br>זזובסקי רחל | אנגלית 5<br>בוגין מאיה      |
| עעבורה אנגלית 5 עברית<br>מור דוד בוגין מאיה יעקב רחל דזובל                                                      |                                       | שפת תיכנות<br>זזובסקי רחל | מתמטיקה 5<br>גולדברג יבגניה |
| אנגלית 5<br>בגוין מאיה חנוך גופני פיזיק<br>עברית חנוך גופני פיזיק<br>עוברוה יעקב רחל עזריאל מיכה הלר<br>מור דוד | ונוך גופני<br>דריאל מיכה              | פיזיקה 2<br>הלר טל אוסנת  | מתמטיקה 5<br>ולדברג יבגניה  |
| השכלה כללית מורשת<br>פיזיז מרים מע'.ספרתיו פיזיק<br>אזרחות שביטישראלה הלר<br>פוקס דנאל                          | וע'.ספרתיו<br>וביט ישראלה             | פיזיקה 2<br>הלר טל אוסנת  | מער' חשמל<br>ברבי בני       |
| איזיסטוריה פיזיקה 1<br>הקחוגיטה שפיר מאיה חקח                                                                   |                                       | היסטוריה<br>רוקח גיטה     | מער' חשמל<br>כרבי בני       |
| חנוך גופני היסט<br>עזריאל מיכה חוקת                                                                             |                                       | היסטוריה<br>רוקח גיטה     |                             |
| אנגלית 5 מתמטיקה 5<br>בוגין מאיה גולדברגיבגניה                                                                  |                                       |                           |                             |